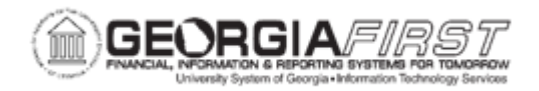

## PO.060.130 – INQUIRING ON REQUISTION WORKBENCH

| Purpose                      | To review requisition information via the Requisition Workbench.                                                                                                    |
|------------------------------|----------------------------------------------------------------------------------------------------|
| Description                  | The Requisition or Requestor's Workbench is a useful tool in<br>PeopleSoft that allows users to take a variety of actions on<br>requisitions, such as budget checking and approving. When users<br>take any action in the Requisition Workbench, PeopleSoft creates<br>a Workbench ID for each action taken. When using the<br>Workbench to review requisitions, users can access the<br>information via the Workbench ID. |
| Security Role                | BOR_PO_REQ_MAINT & BOR_EP_INQUIRY<br>BOR_PO_INQUIRY                                                                                                    |
| Dependencies/<br>Constraints | None                                                                                                    |
| Additional<br>Information    | None                                                                                                    |

## **Procedure**

Below are step by step instructions on access a specific Workbench ID which contains several purchase orders. This Workbench ID contains several purchase orders. You will then access the lines of a specific purchase order to see that the purchase order is a trade-in asset purchase order that has not yet been received

| Step | Action                                   |
|------|------------------------------------------|
| 1.   | Click the NavBar icon.                   |
| 2.   | Click the Navigator icon.                |
| 3.   | Click the <b>Purchasing</b> link.        |
| 4.   | Click the <b>Requisitions</b> link.      |
| 5.   | Click the Reconcile POs link.            |
| 6.   | Click the Reconciliation Workbench link. |

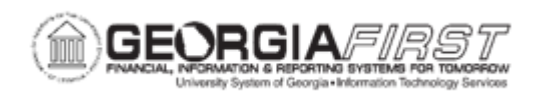

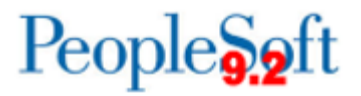

| Step | Action                                                                                                    |
|------|----------------------------------------------------------------------------------------------------|
| 7.   | Click the Add a New Value tab.                                                                                     |
| 8.   | Enter "INQUIRE" in the WorkBench ID field.                                                                         |
| 9.   | Click the Add button.                                                                                              |
| 10.  | Enter "AHARDER" in the Buyer field.                                                                                |
| 11.  | After selecting the Buyer, you would then click the <b>Search</b> button that displays at the bottom of this page. |
| 12.  | Click the Collapse (Ctrl+Y) Menu button.                                                                           |
| 13.  | Click the Lines button.                                                                                            |
| 14.  | Click the Return to Reconciliation WorkBench link.                                                                 |